UNCLASSIFIED

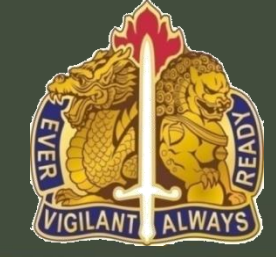

U.S.ARMY

411<sup>th</sup> Contracting Support Brigade

### Wide Area Work Flow (WAWF)

175<sup>th</sup> Finance Ms. Hong-Heyliger, Seo Youn Accounting Technician,

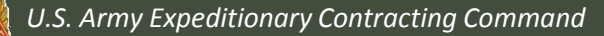

U.S. Army Contracting Command

UNCLASSIFIED

# The 175<sup>th</sup> Financial Management Center

### Presents:

Wide Area Workflow (WAWF) For Vendors

Presented by :

Hong-Heyliger, Seo Youn

Accounting Technician

# Wide Area Workflow (WAWF) Topics

- What is WAWF
  - Definition
  - FAR Clause
  - User Benefits
- How WAWF Works
  - Document Routing
  - Document Flow
  - Types of Receiving Report
- WAWF Vendor Registration
- mylnvoice
- References

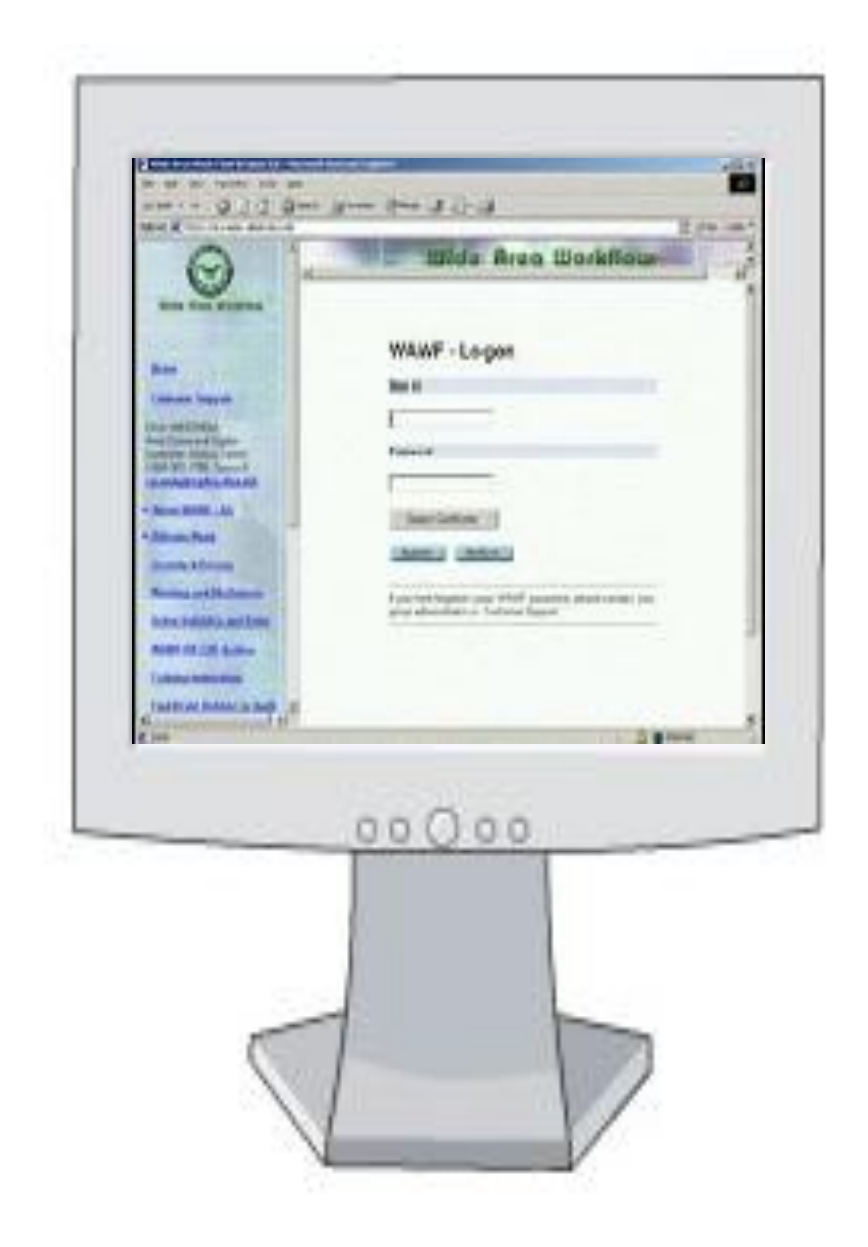

### WAWF Eliminates Paper from the Acquisition Process...

- WAWF stands for
   Wide Area Workflow
- An interactive web-based application that enables:
  - <u>Vendors</u> to electronically submit invoices and receiving reports,
  - <u>Receiving Activities</u> to inspect, accept, receive, and submit electronically.

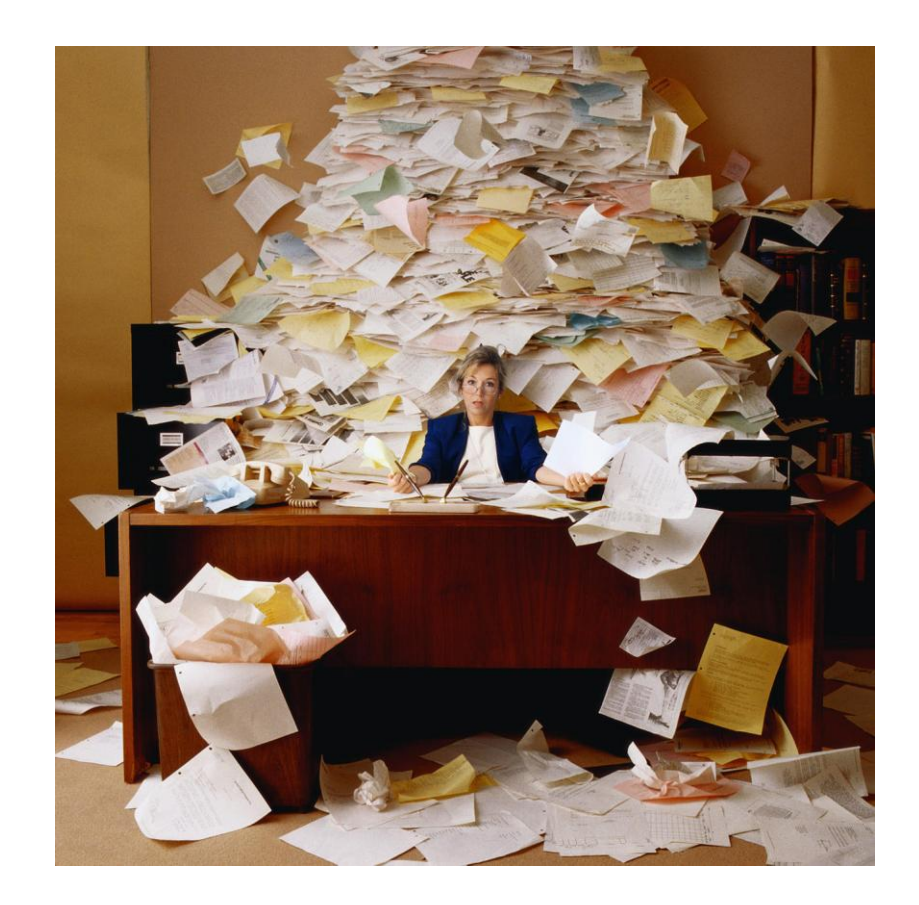

# Why WAWF ?

- It's the Law
  - Mandated by Public Law: Section 1008 of National Defense Authorization Act of FY 2001
- DFARS Clause 252.232-7003 (DFARS 232.7004)
  - Requires electronic invoicing/receiving reports
  - Requires electronic supporting documentation
- Army Mandated Korea-wide!
  - Effective 1 October 2010, 175th FMC will no longer accept paper copies of manual receiving reports

# WAWF Benefits

- Ability to submit documents electronically in compliance with public law
  - Global Accessibility
- Eliminates Lost or Misplaced Documents
- Accuracy of Documents
- Secure & Auditable Transactions
- Enables Your Organization to take Maximum Benefit of Discounts
- Enables Timely & Accurate Payments
- Less re-keying and higher data accuracy

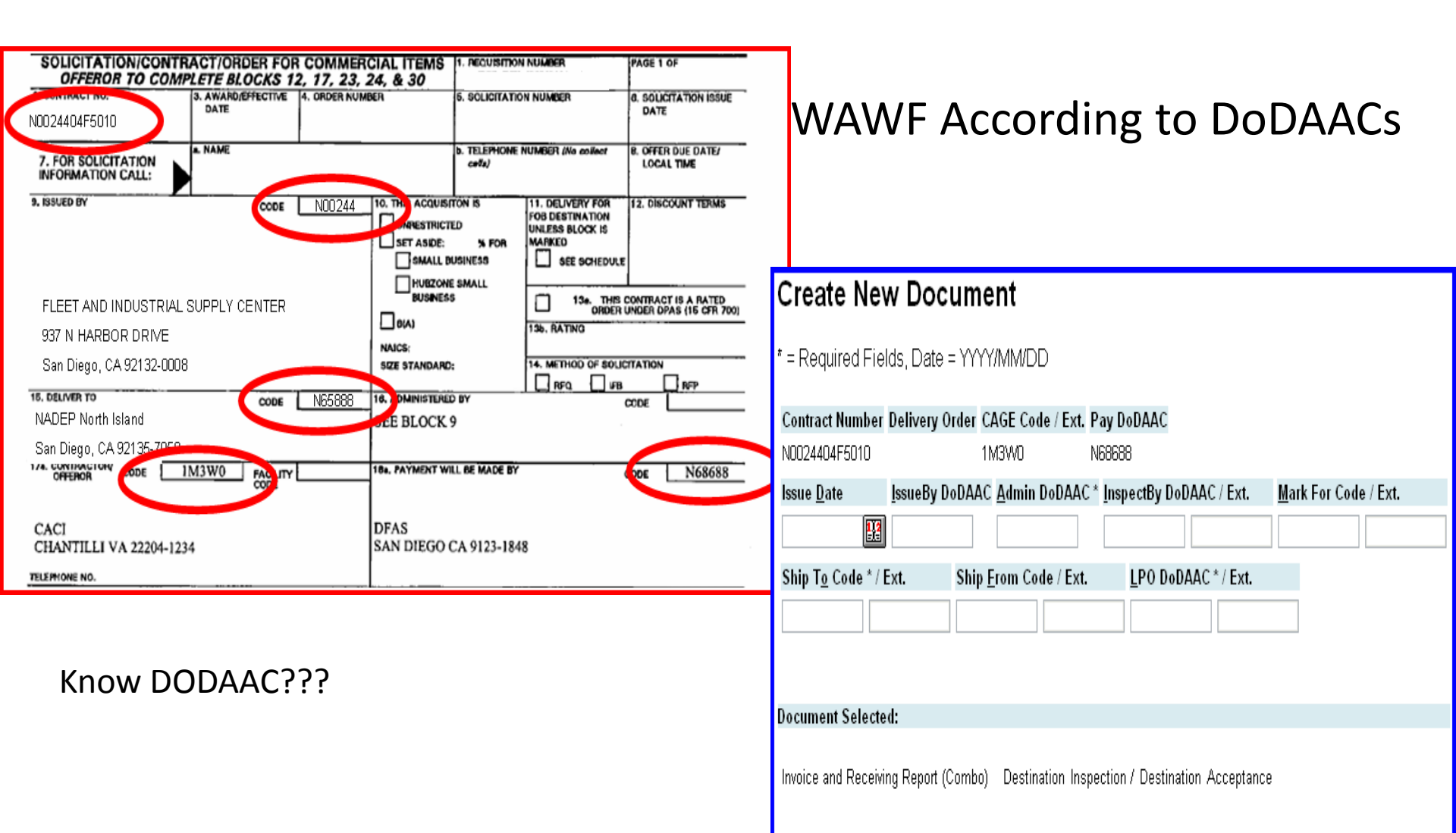

Page <u>H</u>elp

Continue

Return

Reset

Stand-Alone Invoice Workflow

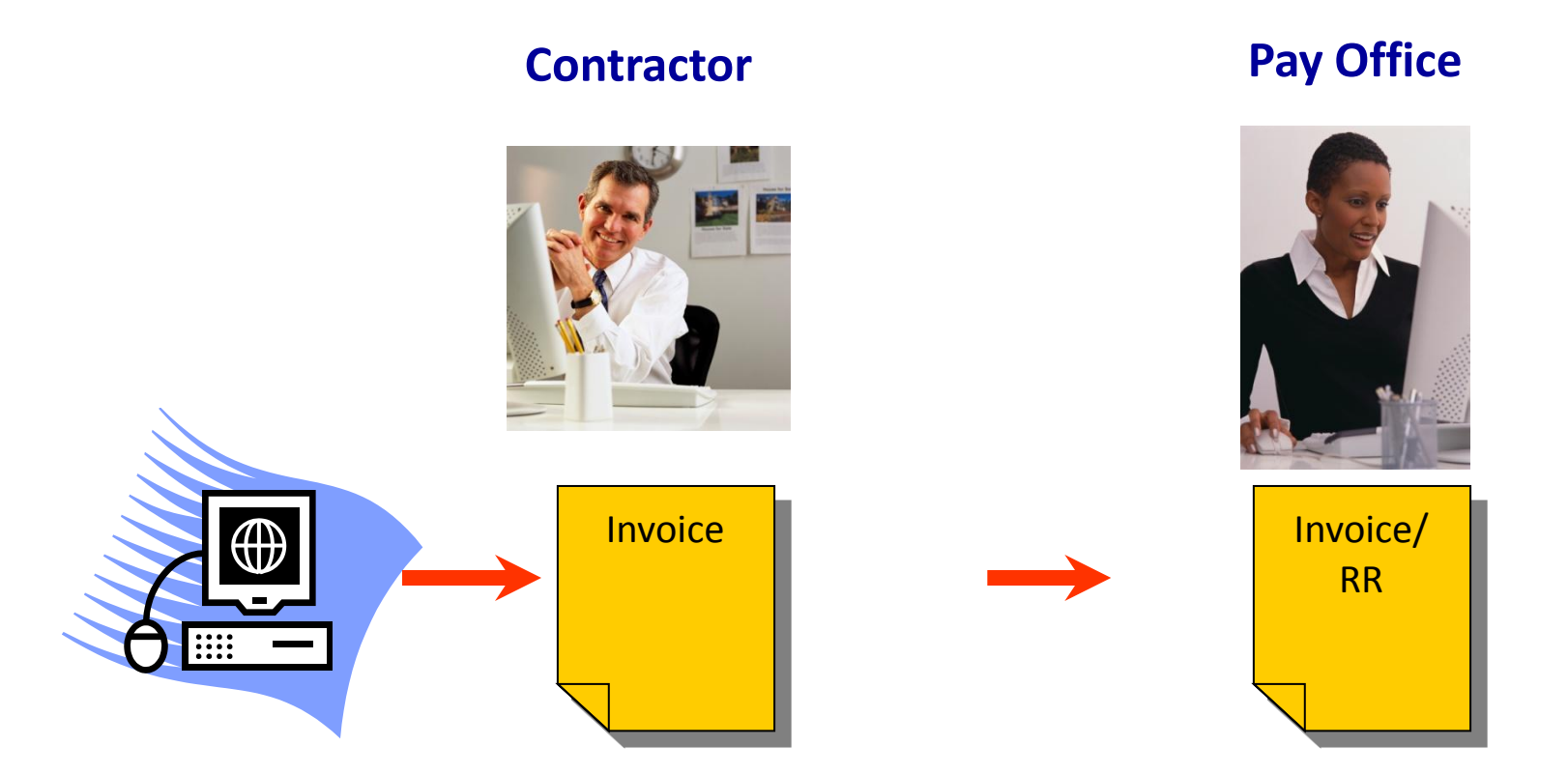

\*Invoice Travels directly to Paying Office

Invoice 2-in-1 Workflow

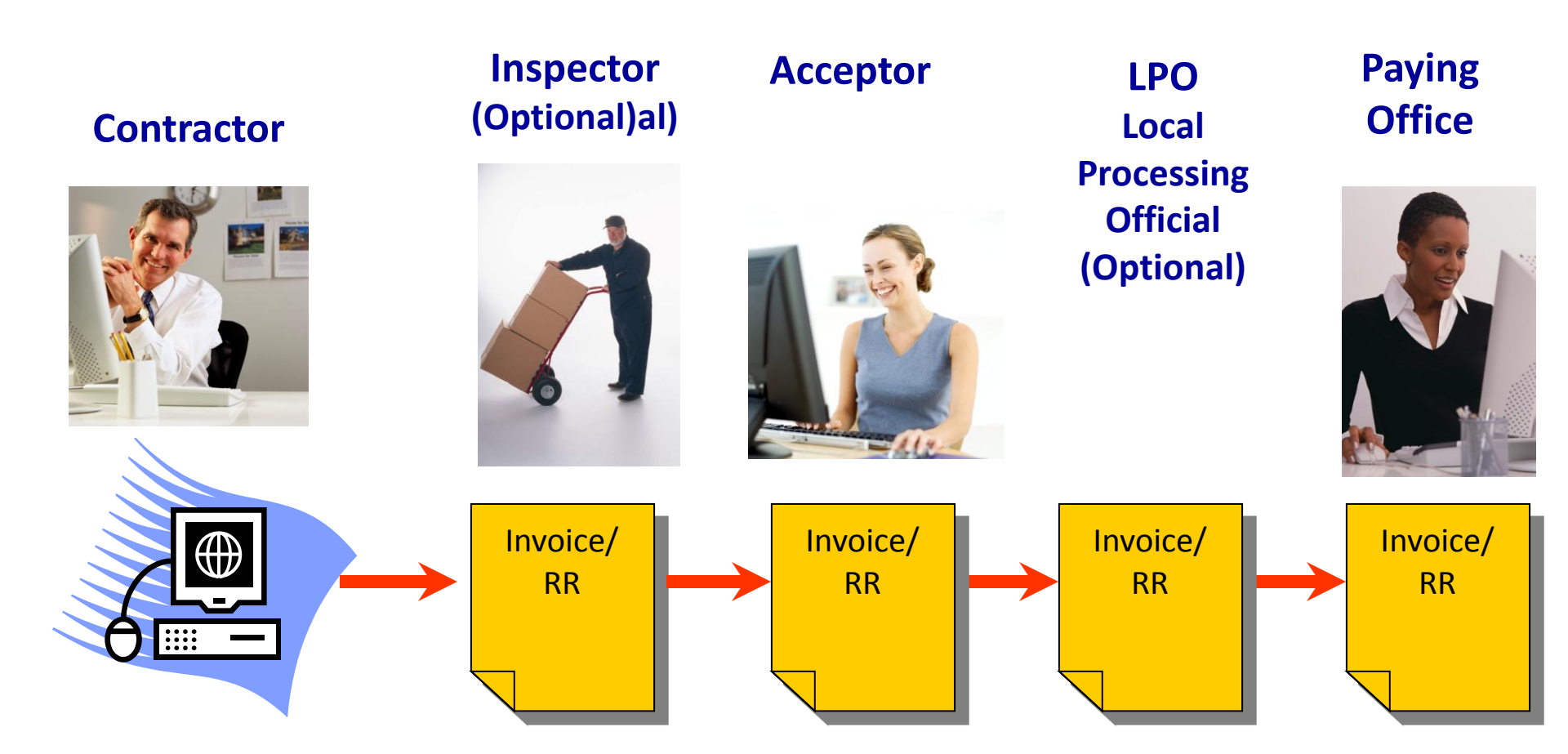

\*Invoice and Receiving Report Travel as One Document

9

#### Combo (Invoice/RR) Workflow

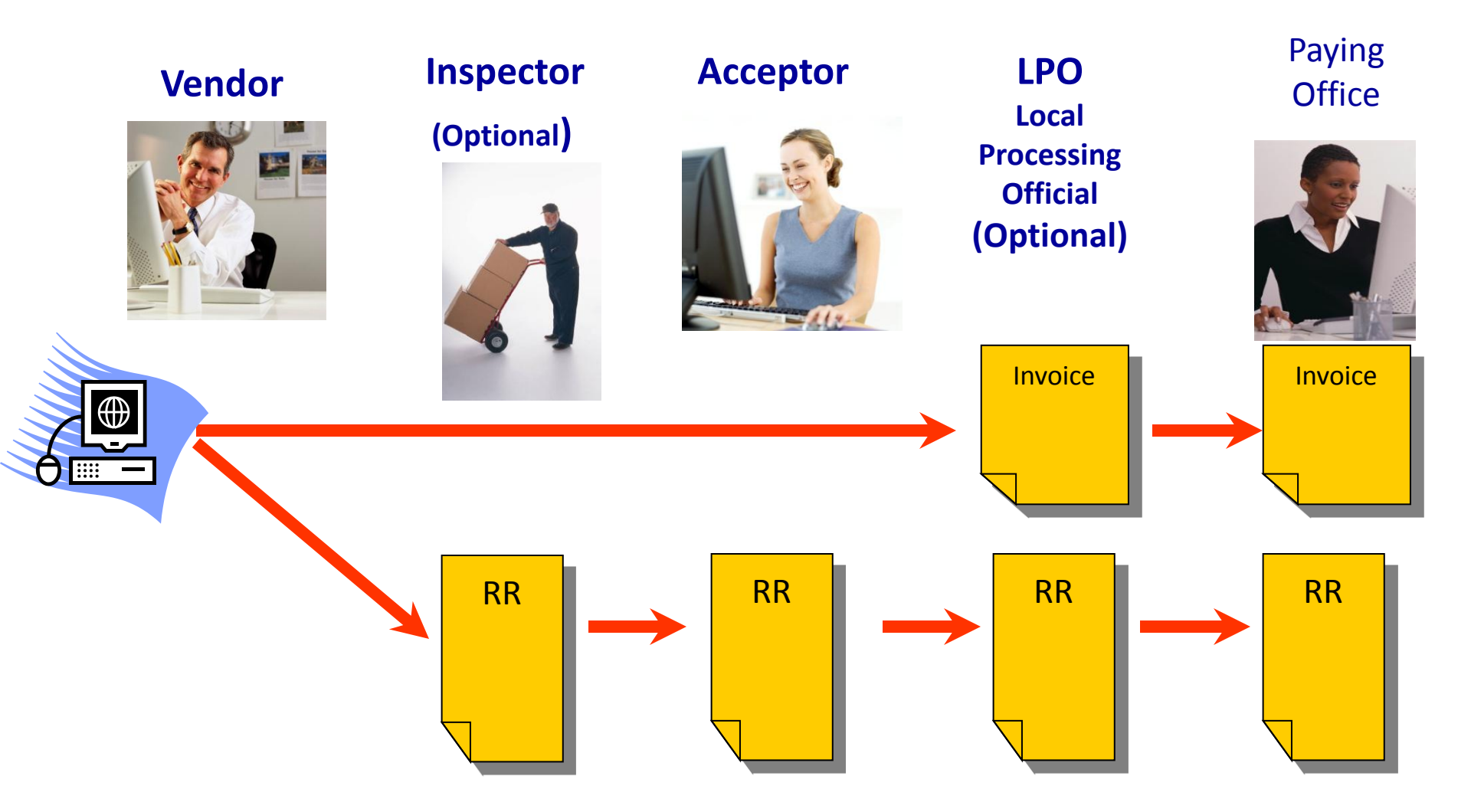

\*\*Invoice and Receiving Report Travel as 2 Separate Documents

**WAWF** References

WAWF User Tools and Guide :

http://www.dfas.mil

> Contract/Vendor Pay > Electronic Commerce > WAWF > Vendor Tools

- \* WAWF Vendor "Getting Started" Guide (Korean Translation Version 5.0) is available now in the website.
- WAWF User Training Website: <u>https://wawftraining.eb.mil</u>
- WAWF Production Website: <u>https://wawf.eb.mil</u>

**WAWF** References

- Local WAWF Help Desk: 0800-1700 Email: drowawf175fmc@korea.army.mil DSN 315-723-4591 COMM 0505-723-4591
- Stateside WAWF Help Desk for Vendor Email: <u>cscassig@csd.disa.mil</u> Phone: 1-801-605-7095

## WAWF Registration - Vendor

# Presented by : Hong-Heyliger, Seo Youn Accounting Technician

### WAWF Registration for Vendors <a href="https://www.wawf.eb.mil">https://www.wawf.eb.mil</a>

#### Wide Area Workflow 5.0

#### Notice

You are accessing a U.S. Government (USG) information system (IS) that is provided for USG authorized use only.

By using this IS (which includes any device attached to this IS), you consent to the following conditions:

The USG routinely intercepts and monitors communications occurring on this IS for purposes including, but not limited to, penetration testing, COMSEC monitoring, network operations and defense, personnel misconduct (PM), law enforcement (LE), and counterintelligence (CI) investigations.

At any time, the USG may inspect and seize data stored on this IS.

Communications using, or data stored on, this IS are not private, are subject to routine monitoring, interception, and search, and may be disclosed or used for any USG-authorized purpose.

This IS includes security measures (e.g., authentication and access controls) to protect USG interests--not for your personal benefit or privacy.

Notwithstanding the above, using this IS does not constitute consent to PM, LE or Cl investigative searching or monitoring of the content of privileged communications, or work product, related to personal representation or services by attorneys, psychotherapists, or clergy, and their assistants. Such communications and work product are private and confidential. See User Agreement for details.

#### Notice

Accept

Wide Area Workflow is best experienced at a screen resolution greater than 1024 x 768.

#### WARNING!

Please DO NOT use the browser BACK BUTTON within the WAWF application.

The use of the browser's BACK BUTTON is not supported within the WAWF application when completing electronic forms.

Use of this button will cause the loss of data not yet saved to the server and will result in the application not performing as intended.

DO NOT use the backspace key in any uneditable field, as this will function as the back button.

Where they exist, use the PREVIOUS or CANCEL buttons to return to a previous page within the WAWF application.

The security accreditation level of this site is Unclassified FOUO and below.

Do not process, store, or transmit information classified above the accreditation level of this system.

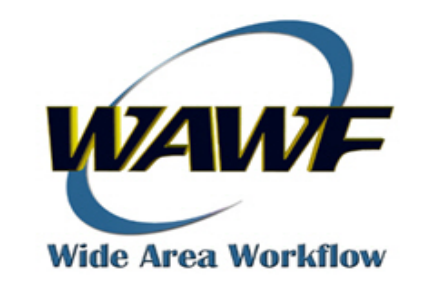

### **Click on "Accept" button.**

#### Click on "Registration" under New User?

#### Wide Area Workflow 5.0

Help

| Home                                                                 |                                                                                                    |                 |
|----------------------------------------------------------------------|----------------------------------------------------------------------------------------------------|-----------------|
| Login to WAWF                                                        | Ne <u>w</u> User?                                                                                                    | System Messages |
| <u>U</u> ser ID *                                                    | Registration<br>Pre-Registration: Vendor Getting<br>Started Help                                                                                                    |                 |
| Forgot your User ID?<br>Password *                                   | Pre-Registration: Instructions<br>for Agencies and Services New<br>to WAWF                                                                                                  |                 |
| Forgot your Password?                                                | wachine setup                                                                                                    |                 |
| Login * Asterisk indicates required entry. Certificate Login to WAWF | Help<br>Web Based Training<br>What's New<br>Functional Information<br>Web Services for WAWF<br>Group Administrator Lookup<br>Active DoDAACs & Roles<br>Active CAGEs & Roles |                 |
| Certificate Login                                                    | Wide Area Workflow                                                                                                    |                 |

Security & Privacy Accessibility Vendor Customer Support Government Customer Support FAQ Site Index

#### Wide Area Workflow 5.0.1

Home

#### Registration

User Authentication Type >>

How will you be accessing WAWF? \*

- User ID \ Password
- Common Access Card
- Software Certificate

What Roles will you be registering for? \*

- Vendor
- Government
- \* Asterisk indicates required entry.

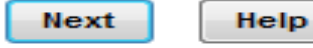

#### Click the Edit link next to User Profile

| Wide Area Workflow 5.0 |                                       |                         |                           |                     |                       |                |            |
|------------------------|---------------------------------------|-------------------------|---------------------------|---------------------|-----------------------|----------------|------------|
| Home                   |                                       |                         |                           |                     |                       |                |            |
| Registration           |                                       |                         |                           |                     |                       |                |            |
| User Authenticat       | ion Type >> Data C                    | apture >>               |                           |                     |                       |                |            |
| User Profile * (       | Edit)                                 |                         |                           |                     |                       |                |            |
| First<br>Name          | Last<br>Name                          | Commercial<br>Telephone | DSN<br>Telephone          | Organiza            | tion Email<br>Address | Title          | Rank/Grade |
| Hear Authortics        | tion * (Edit)                         |                         |                           |                     |                       |                |            |
| User ID                | Password                              |                         |                           |                     |                       |                |            |
|                        |                                       |                         |                           |                     |                       |                |            |
| User Security Q        | uestions * (Edit)                     |                         |                           | _                   |                       |                |            |
| Security Quest         | ion                                   | Security                | Answer                    |                     |                       |                |            |
|                        |                                       |                         |                           |                     |                       |                |            |
| Vendor User Ro         | es* (Add)                             |                         |                           |                     |                       |                |            |
| Administrative U       | Iser Roles * (Add)                    |                         |                           |                     |                       |                |            |
|                        |                                       |                         |                           |                     |                       |                |            |
| * Asterisk indicate    | es required entry.                    |                         |                           |                     |                       |                |            |
|                        | i i i i i i i i i i i i i i i i i i i |                         |                           |                     |                       |                |            |
|                        |                                       |                         |                           |                     |                       |                |            |
|                        |                                       |                         |                           |                     |                       |                |            |
|                        |                                       |                         |                           |                     |                       |                |            |
| Submit                 | Previous                              | lp                      |                           |                     |                       |                |            |
|                        |                                       |                         |                           |                     |                       |                |            |
|                        | Security 8                            | Privacy Accessi         | bility Vendor Customer Su | upport Government C | Customer Support      | FAQ Site Index |            |

#### Enter required data and click Save

#### Wide Area Workflow 5.0

### Home **Registration - Edit User Profile** First Name \* Last Name \* Commercial Telephone \* **DSN Telephone Organization**\* Title \* Email Address \* Confirm Email \* Rank/Grade \* Asterisk indicates required entry. Save Cancel Help

#### Wide Area Workflow 5.0.1

Home

#### **Registration - Edit Authentication**

#### User ID Rules

- Minimum 8 characters
- May contain ONLY the following special characters ~ ! # \$ ^ \_ { }
- Must not already be registered in WAWF.

#### User ID \*

#### Password Rules

- Minimum 8 characters
- Must contain at least 1 capital letter
- Must contain at least 1 lower case letter
- Must contain at least 1 number
- Must contain at least 1 special character

#### New Password \*

#### New Password Confirmation \*

#### \* Asterisk indicates required entry.

Cancel

Save

Help

#### Cannot contain consecutive characters (abc or cba)

- Cannot contain repeating characters (aa, bb, etc)
- Cannot contain the same character more than twice
- Entered passwords must be different from last 10 passwords used
- Cannot be changed within 24 hours

#### **Enter Edit Security Questions**

#### Wide Area Workflow 5.0.1

#### Home

#### **Registration - Edit Security Questions**

Answers might be obtained via googling, blogs, personal websites, genealogy charts, online social networks (facebook, myspace, etc), high school website, picture sites (flickr, photobucket, shutterfly), online phone books, reverse phone look-ups, and other online resources.

WAWF suggests picking unique security questions/answers which cannot be looked up via the aforementioned means.

| Security Question 1 *              |   |
|------------------------------------|---|
| Where is your high school located? | • |
| Security Question 2 *              |   |
| Where is your high school located? | • |
| Security Question 3 *              |   |
| Where is your high school located? | • |
|                                    |   |

Security Question 1 Answer \*

Security Question 2 Answer \*

Security Question 3 Answer \*

| Security | Question | 1 Answer | Confirma | tion * |
|----------|----------|----------|----------|--------|
| Security | Question | 2 Answer | Confirma | tion * |
| Security | Question | 3 Answer | Confirma | tion * |

\* Asterisk indicates required entry.

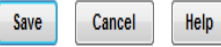

# Add Admin. Role first. Once activated, add Vendor Role or have other users enroll as Vendor Roles.

| Wide Area Workflow 5.0.1             |                                   |                      |         |               |
|--------------------------------------|-----------------------------------|----------------------|---------|---------------|
| Home                                 |                                   |                      |         |               |
| Registration                         |                                   |                      |         |               |
| User Authentication Type >> D        | ata Capture >>                    |                      |         |               |
| User Profile * (Edit)                |                                   |                      |         |               |
| First Name                           | Last Name                         | Commercial Telephone |         | DSN Telephone |
|                                      |                                   |                      |         |               |
| User Authentication " (Edit)         | Password                          |                      |         |               |
| sovonhona                            | *******                           |                      |         |               |
| ee, e.mong                           |                                   |                      |         |               |
| User Security Questions * (E         | dit)                              |                      |         |               |
| Security Question                    | Security Question Security Answer |                      |         |               |
| What is your favorite color?         |                                   |                      | ******* |               |
| Where is your high school loc        | cated?                            |                      | ******* |               |
| What is your best friend's name?     |                                   |                      |         |               |
|                                      |                                   |                      |         |               |
| Vendor User Roles * (Add)            |                                   |                      |         |               |
|                                      |                                   |                      |         |               |
| Administrative User Roles "          | (Add)                             |                      |         |               |
|                                      |                                   |                      |         |               |
| * Asterisk indicates required entry. |                                   |                      |         |               |
|                                      |                                   |                      |         |               |
| Submit Previous Help                 |                                   |                      |         |               |

### **Click Accept**

#### Home

#### Registration - View & Accept Information System User Agreement

#### STANDARD MANDATORY NOTICE AND CONSENT PROVISION FOR ALL DOD INFORMATION SYSTEM USER AGREEMENTS

^

By signing [or clicking-through] this document, you acknowledge and consent that when you access Department of Defense (DoD) information systems:

You are accessing a U.S. Government (USG) information system (IS) (which includes any device attached to this information system) that is provided for U.S. Government authorized use only.

You consent to the following conditions:

The U.S. Government routinely intercepts and monitors communications on this information system for purposes including, but not limited to, penetration testing, communications security (COMSEC) monitoring, network operations and defense, personnel misconduct (PM), law enforcement (LE), and counter-intelligence (CI) investigations.

At any time, the U.S. Government may inspect and seize data stored on this information system.

Communications using, or data stored on, this information system are not private, are subject to routine monitoring, interception, and search, and may be disclosed or used for any U.S. Government-authorized purpose.

This information system includes security measures (e.g., authentication and access controls) to protect U.S. Government interests--not for your personal benefit or privacy.

Notwithstanding the above, using an information system does not constitute consent to personnel misconduct, law enforcement or counterintelligence investigative searching or monitoring of the content of privileged communications or data (including work product) that are related to personal representation or services by attorneys, psychotherapists, or clergy, and their assistants. Under these circumstances, such communications and work product are private and confidential, as further explained below:

Nothing in the User Agreement shall be interpreted to limit the user's consent to, or in any other way restrict or affect, any U. S. Government actions for purposes of network administration, operation, protection, or defense, or for communications security. This includes all communications and data on an information system, regardless of any applicable privilege or confidentiality.

The user consents to interception/capture and seizure of ALL communications and data for any authorized purpose (including personnel misconduct, law enforcement, or counterintelligence investigation). However, consent to interception/capture or seizure of communications and data is not consent to the use of privileged communications

Accept

Previous Help

✓ The Confirmation of registration screen displays.

✓ You will receive the first e-mail containing your User ID and your Role to notify the registration is submitted.

✓ In a few days, you will receive the second e-mail to notify your account has been activated by customer service center for Admin. Role or by your administrator for Vendor Role.

✓ IF not, please contact Customer Service for support.

# myInvoice

 myInvoice is a web-based application developed for contractors to obtain the status of their invoices.

• Government users can also use mylnvoice to obtain the status of vendor's invoices.

 In addition to querying data on the screen, users can download myInvoice information for further analysis.

# mulnuoice Home Page

| https://myinvoice.csd.disa.mil/index.html - Microsoft Internet Explorer                                                                                                    |                                                                                                    |      |
|----------------------------------------------------------------------------------------------------|----------------------------------------------------------------------------------------------------|------|
| File Edit View Favorites Tools Help                                                                                                    |                                                                                                    |      |
| 🔇 Back 🝷 🐑 - 💌 😰 🏠 🔎 Search 🦖 Favorites 🚱 🔗 - چ 📨 - 🗔 🕯                                                                                                    |                                                                                                    |      |
| Address 🕘 https://myinvoice.csd.disa.mil/index.html                                                                                                    | V 🏹 Go 🛛 Links 💩 DFAS 💩 Infoweb 💩 TimeKeeping                                                                                                    | »    |
| Google - 💽 G Search - 🚿 🖓 0 blocked 🥙 Check - 🛝 AutoLink -                                                                                                    | AutoFill 💽 Options 🖉                                                                                                    |      |
| <ul> <li>intervention intervention interventintervention intervention intervention intervention intervention</li></ul> | Thursday, April 06, 2006<br>Check out the "How to"<br>Instructions link or Instructions<br>tab for Registration instructions,<br>Java tips and download links. |      |
| Go To: https://myinvoice.csd.disa.mil//ind                                                                                                    | dex.html                                                                                                    |      |
| ê                                                                                                    | 🔒 🧒 Internet                                                                                                    |      |
| 🦀 Start 👘 🐼 De 🧭 2 I 🔹 💽 10 P 👻 📠 CA 📴 Mic 🔯 Mic                                                                                                    |                                                                                                    | 3 PM |

# Instructions

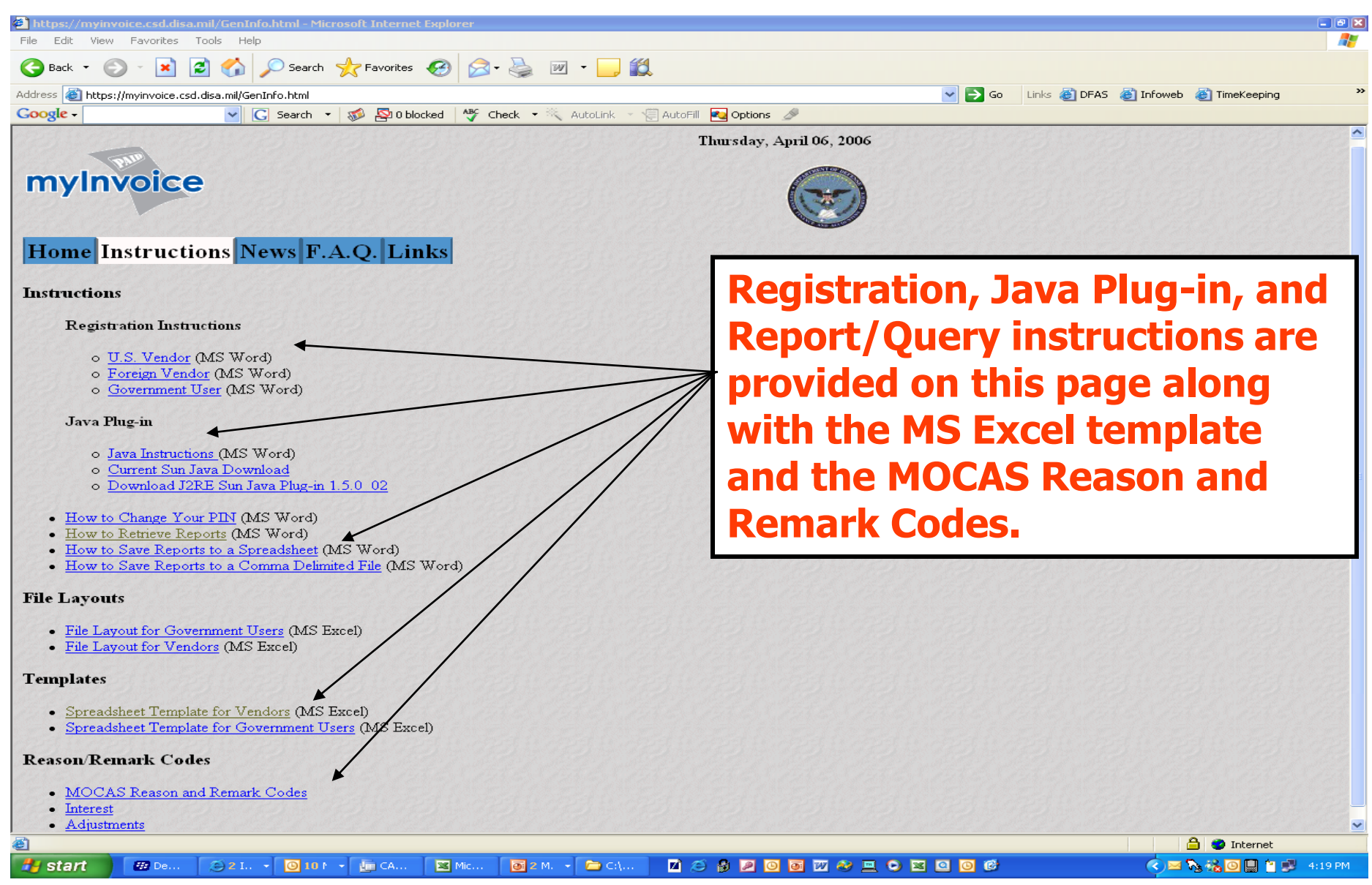

# myInvoice Home Page

| https://myinvoice.csd.disa.mil/index.html - Microsoft Internet Explorer                                                                                                    |                                                                                       |
|----------------------------------------------------------------------------------------------------|---------------------------------------------------------------------------------------|
| Back • 🔊 • 🖹 🖉 🏠 🖉 Search 📌 Favorites 🚱 📿 • 🚵 🕅 •                                                                                                    |                                                                                       |
| Address 🚳 https://myinvoice.csd.disa.mil/index.html                                                                                                    | Go Links 🛃 DFAS 🍓 Infoweb 🍓 TimeKeeping 🍅                                             |
| Google - G Search - 🔊 🔊 0 blocked 👫 Check - 🤾 AutoLink                                                                                                    | 🗸 😓 AutoFill 🛃 Options 🖉                                                              |
|                                                                                                    | Thursday, April 06, 2006                                                              |
| myInvoice                                                                                                    |                                                                                       |
| Home Instructions News F.A.Q. Links                                                                                                    | After visiting the Instructions page,                                                 |
| Log-In     The structions                                                                                                    | select the appropriate Registration                                                   |
| • <u>Government Registration</u>                                                                                                    | form or Log-in if you have already                                                    |
| <u>Vendor Registration</u>                                                                                                    | registered.                                                                           |
| In order to be compliant with our internal security requirements, it is suggested that<br>If you do not have a Sun Java plug-in on your PC, you will be prompted to install vers | Sun Java plug-in version 1.4.2_08 or higher be used with mylnvoice.<br>sion 1.5.0_02. |
|                                                                                                    | Anternet                                                                              |